# Casall T400 (TM631E-2KM) Service Manual

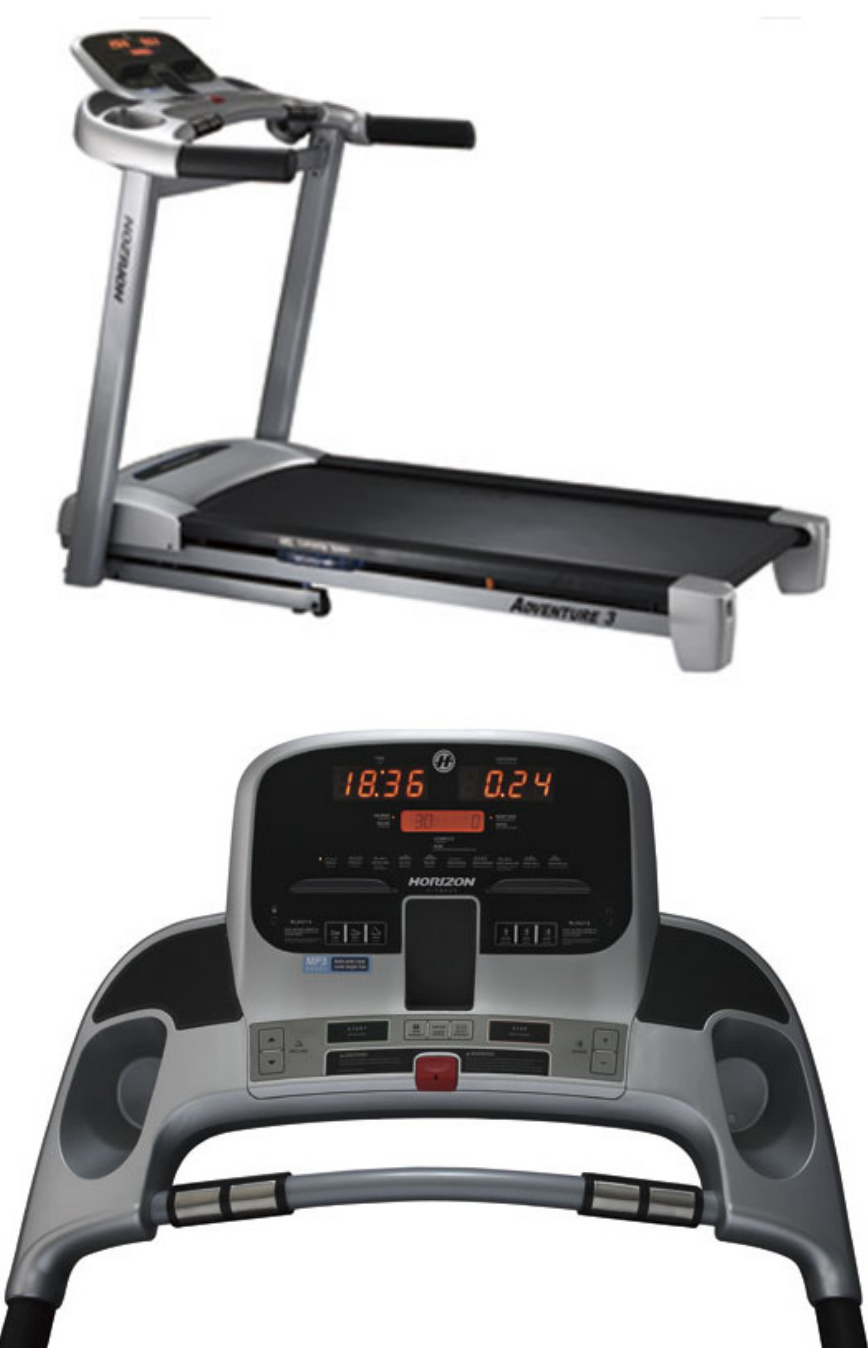

This model is created from Adventure 3 for Casall only Only the model stickers are changed

# TABLE OF CONTENTS

#### **CHAPTER 1: SERIAL NUMBER LOCATION**

#### **CHAPTER 2: ENGINEERING MODE**

- 2.1 Engineering Mode
- 2.2 Engineering Mode Overview

## CHAPTER 1: Serial Number Location

## 1-1 Serial Number Location

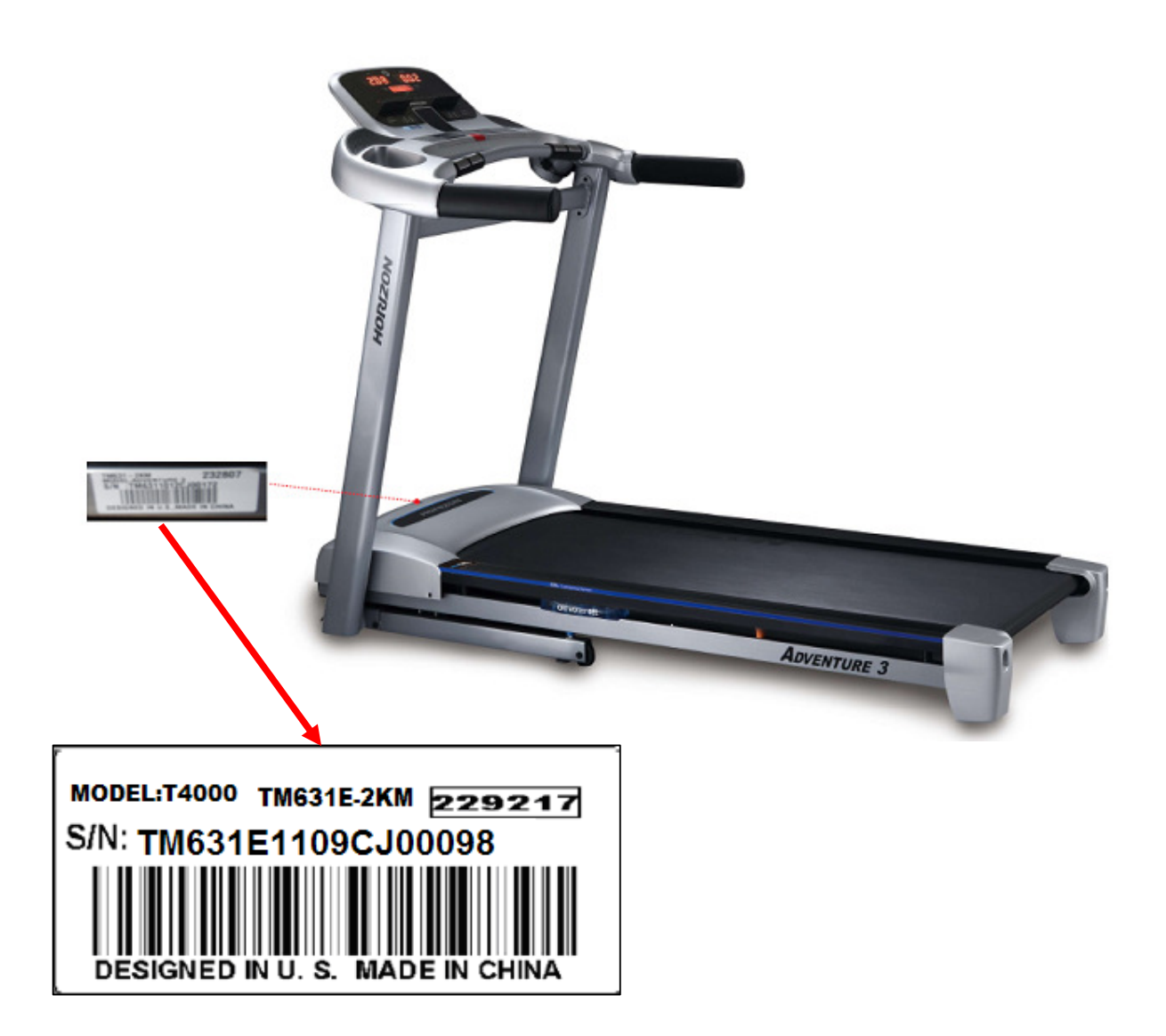

## CHAPTER 2: Engineering Mode

## 2.1 ENGINEERING MODE

Hold both incline "▲" and speed "-" at the same time about 3 sec to get into the engineering mode. The display will show ENGINEERING MENU. Use incline "▼" or "▲" and speed+/- to scroll engineering mode from Eng0 to Eng 4. Press "Enter" into set up parameter

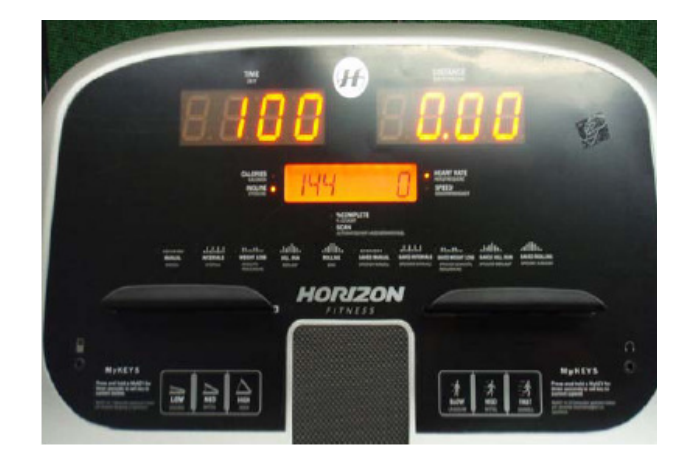

| Mode                           | Function         | Description                                                |
|--------------------------------|------------------|------------------------------------------------------------|
| Eng 0                          | Display Test     | Start→ LED on                                              |
|                                |                  | Stop→LED off                                               |
|                                |                  | Any Keys-→display on window                                |
|                                |                  | Hold "Stop" 3 sec $\rightarrow$ back to "Engineering Menu" |
| Eng 1                          | Hardware Test    | Motor, Incline motor test                                  |
| Eng 2                          | Auto Calibration | To auto calibrate speed only.                              |
| Eng 3                          | Switch Function  | Use "Start" to select unit. 1—KM, 0—Mile                   |
|                                |                  | Use elevation or speed to change "Demo" on or off          |
| 2 <sup>nd</sup> Level<br>Eng 8 | Software version | In Eng 3, to hold "Speed + "/ "Incline $-$ " into Eng 8    |
|                                |                  | Press "Enter" to P0software version                        |
|                                |                  | Press "Enter" to P1select speed up rate—Normal/Quick       |
|                                |                  | Press "Enter" to P3Hold "Start" 3 sec to clear all data.   |
| Eng 4                          | Information      | Accumulated Time and Distance                              |
|                                |                  | Hold "Start" 5 sec to reset                                |
|                                |                  | Remarks: Unit of Time is Hour.                             |
|                                |                  | Unit of Distance is KM or Mile based on your set.          |

### 2.1 ENGINEERING MODE OVERVIEW